# WASIS - Manual do Usuário

01 de Abril de 2018

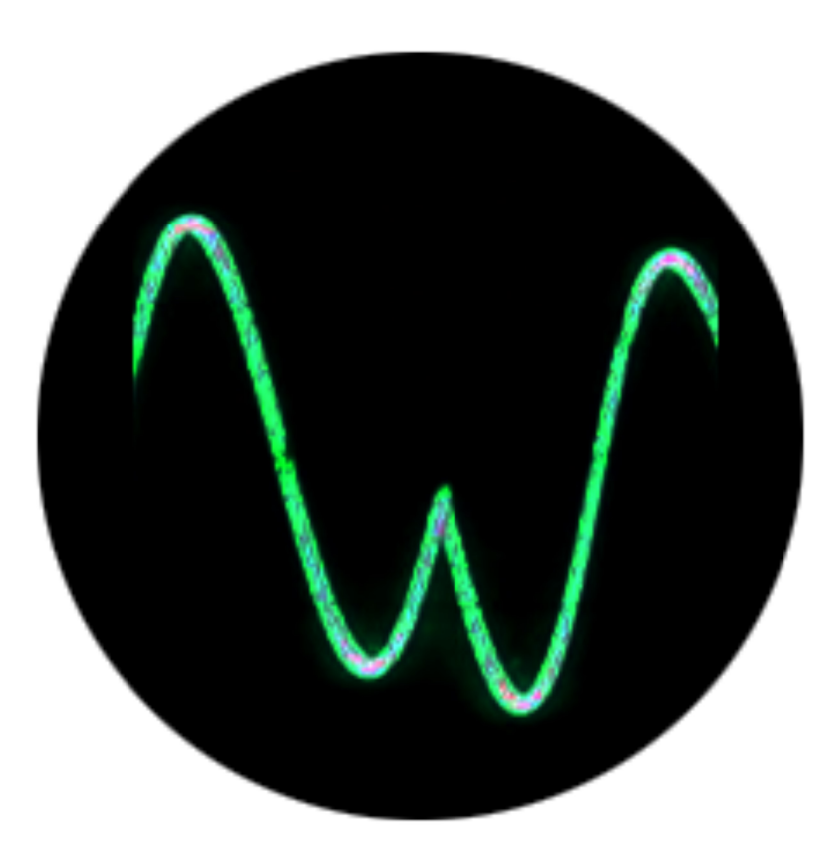

WASIS (2018) - Wildlife Animal Sound Identification System (Version 2.0.0)

# Conteúdo

| Capítulo 1 - Introdução                       | 1  |
|-----------------------------------------------|----|
| Como Citar                                    | 1  |
| Componentes do WASIS                          | 2  |
| A - Barra de Menu                             | 2  |
| B - Barra de Ferramentas                      | 2  |
| C - Painel de Bibliotecas                     | 2  |
| D - Painel de Visualização do Áudio           | 2  |
| E - Barra de Controles                        | 3  |
| Criando uma Biblioteca de Áudio               | 3  |
| Abrindo um Arquivo de Áudio                   | 5  |
| Capítulo 2 - Trabalhando com Arquivos Sonoros | 7  |
| Segmentos de Áudio                            | 7  |
| Gravando Arquivos de Áudio                    | 8  |
| Funcionalidades da Barra de Controles         | 10 |
| Capítulo 3 - Identificação de Áudios          | 11 |
|                                               |    |
| Comparação por Força Bruta                    | 11 |

# Capítulo 1 - Introdução

WASIS (Wildlife Animal Sound Identification System) é um software amigável, cujo principal objetivo é reconhecer espécies de animais através de seus sons. Em poucas palavras, WASIS extraí informações significativas (descritores) dos sinais sonoros e utiliza uma série de algoritmos de comparação e/ou classificação para comparar registros existentes em diferentes bases de dados a fim de retornar a identificação de uma espécie de animal.

O software WASIS foi desenvolvido na Fonoteca Neotropical Jacques Vielliard (FNJV) em cooperação com o Laboratório de História Natural de Anfíbios Brasileiros (LaHNAB) do Instituto de Biologia, e o Laboratório de Sistemas de Informação (LIS) do Instituto de Computação da Universidade Estadual de Campinas (UNICAMP).

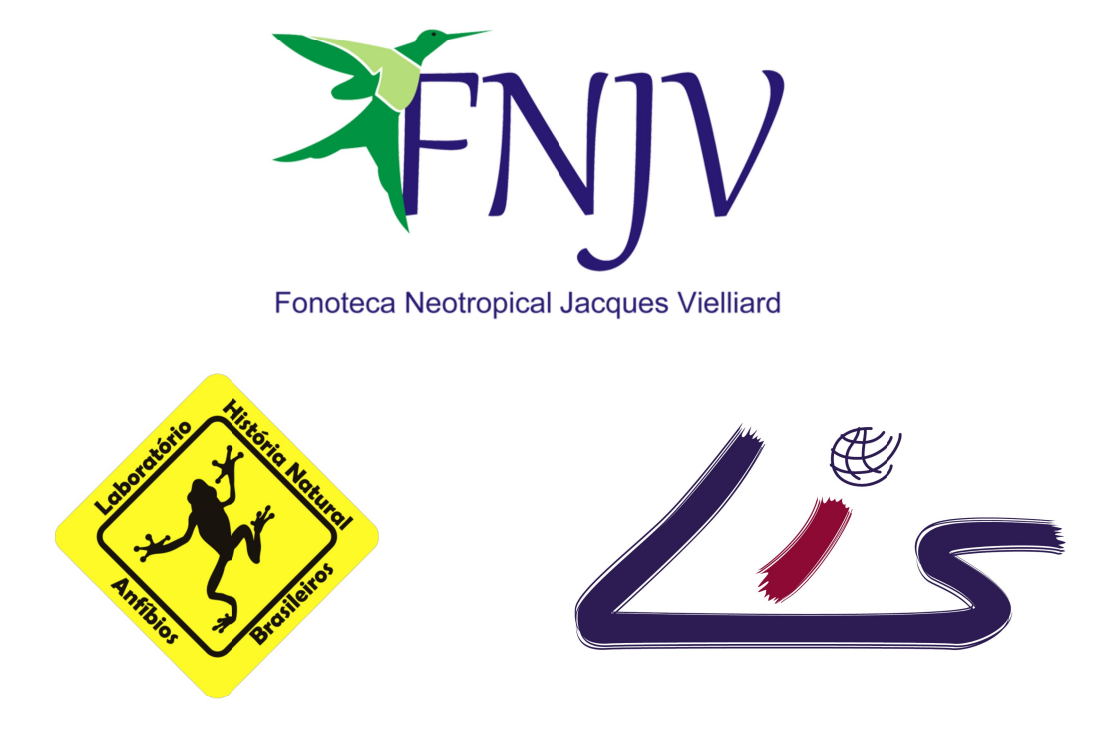

O financiamento deste projeto foi concedido por:

Instituto Virtual de Pesquisas FAPESP - Microsoft Research (Projeto NavScales) Processo #2011/52070-7 e Processo #2013/02219-0, Fundação de Amparo à Pesquisa do Estado de São Paulo (FAPESP)

A versão atual pode ser baixada na página: http://www.naturalhistory.com.br/wasis.html

## Como citar

Tacioli, L., Medeiros, C. B. & Toledo, L. F. 2018. WASIS: Wildlife Animal Sound Identification System (Version 2.0.0). Fonoteca Neotropical Jacques Vielliard, Unicamp, Brazil. URL: http://www.naturalhistory.com.br/wasis.html

# **Componentes do WASIS**

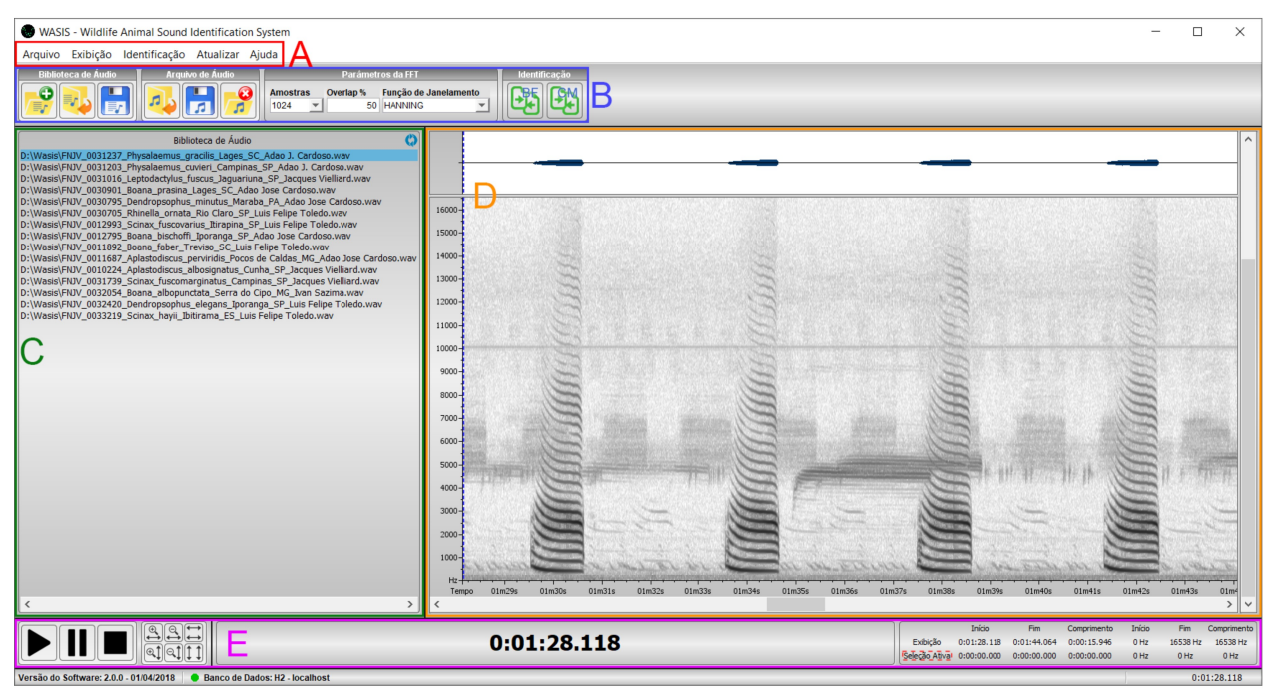

Figura 1 – Tela do WASIS com seus principais componentes destacados

#### A: Barra de Menu

Localizada no topo da tela, é onde podem ser encontradas todas as funcionalidades para a utilização do WASIS.

#### **B: Barra de Ferramentas**

Contém os controles para as operações mais comuns utilizadas no WASIS. A descrição de cada componente é exibida ao posicionar o ponteiro do mouse sobre cada botão.

## C: Painel de Bibliotecas

Uma biblioteca é uma lista de arquivos sonoros.

## D: Painel de Visualização do Áudio

Quando um arquivo sonoro é carregado, duas representações visuais são exibidas:

- O oscilograma (painel superior) mostra dados de amplitude x tempo;
- O espectrograma (painel inferior) mostra dados do tempo através do eixo horizontal, frequência através do eixo vertical e os níveis de pressão exercida pelo som (Escala Decibel) em um espectro de cores, dos níveis mais fracos (branco) até os níveis mais fortes (preto).

## E: Barra de Controles

Contém os seguintes controles:

- Player de áudio;
- Ferramenta de ampliação/redução do oscilograma e espectrograma;
- Tempo atual e frequência visualizada/selecionada.

## Criando uma Biblioteca de Áudio

Uma biblioteca é uma lista de arquivos sonoros. É possível criar múltiplas bibliotecas para diferentes análises, mas apenas uma biblioteca pode ser visualizada por vez. Por exemplo, caso desejarmos manter os arquivos sonoros de uma localidade específica, criamos uma nova biblioteca e atribuímos todos os arquivos sonoros a esta biblioteca.

Primeiramente, selecione a opção "Arquivo/Nova Biblioteca de Áudio" na barra de menu ou pressione seu respectivo botão na barra de ferramentas e a seguinte tela será exibida:

| WASIS - Biblioteca de Áudio                                                                                                    | $\times$ |
|----------------------------------------------------------------------------------------------------|----------|
| Nome:                                                                                                    |          |
| FNJV                                                                                                    |          |
| Descrição:                                                                                                    |          |
| Fonoteca Neotropical Jacques Vielliard                                                                                                    |          |
| Observações:                                                                                                    |          |
|                                                                                                    |          |
| Arquivo de Som                                                                                                    |          |
| D:\Wasis\FNJV_0010224_Aplastodiscus_albosignatus_Cunha_SP_Jacques Vielliard.wav                                                                                                    | ~        |
| D:\Wasis\FNJV_0011687_Aplastodiscus_perviridis_Pocos de Caldas_MG_Adao Jose Cardoso.wav                                                                                                    |          |
| D:\Wasis\FNJV_0011892_Boana_faber_Treviso_SC_Luis Felipe Toledo.wav                                                                                                    |          |
| D:\Wasis\FNJV_0012795_Boana_bischoffi_Iporanga_SP_Adao Jose Cardoso.wav                                                                                                    |          |
|                                                                                                    | 1        |
| D:\Wasis\FNJV_0012993_Scinax_fuscovarius_Itirapina_SP_Luis Felipe Toledo.wav                                                                                                    |          |
| D:\Wasis\FNJV_0012993_Scinax_fuscovarius_Itirapina_SP_Luis Felipe Toledo.wav<br>D:\Wasis\FNJV_0030705_Rhinella_ornata_Rio Claro_SP_Luis Felipe Toledo.wav                                                                                                    |          |
| D:\Wasis\FNJV_0012993_Scinax_fuscovarius_Itirapina_SP_Luis Felipe Toledo.wav<br>D:\Wasis\FNJV_0030705_Rhinella_ornata_Rio Claro_SP_Luis Felipe Toledo.wav<br>D:\Wasis\FNJV_0030795_Dendropsophus_minutus_Maraba_PA_Adao Jose Cardoso.wav                                                                                                    |          |
| D:\Wasis\FNJV_0012993_Scinax_fuscovarius_Itirapina_SP_Luis Felipe Toledo.wav<br>D:\Wasis\FNJV_0030705_Rhinella_ornata_Rio Claro_SP_Luis Felipe Toledo.wav<br>D:\Wasis\FNJV_0030795_Dendropsophus_minutus_Maraba_PA_Adao Jose Cardoso.wav<br>D:\Wasis\FNJV_0030901_Boana_prasina_Lages_SC_Adao Jose Cardoso.wav                                                                                   |          |
| D:\Wasis\FNJV_0012993_Scinax_fuscovarius_ftirapina_SP_Luis Felipe Toledo.wav<br>D:\Wasis\FNJV_0030705_Rhinella_ornata_Rio Claro_SP_Luis Felipe Toledo.wav<br>D:\Wasis\FNJV_0030795_Dendropsophus_minutus_Maraba_PA_Adao Jose Cardoso.wav<br>D:\Wasis\FNJV_0030901_Boana_prasina_Lages_SC_Adao Jose Cardoso.wav<br>D:\Wasis\FNJV_0031016_Leptodactylus_fuscus_Jaguariuna_SP_Jacques Vielliard.wav | =        |

Figura 2 – Tela de Biblioteca com seus respectivos campos e arquivos sonoros já inseridos

Para gravar os dados da nova biblioteca, preencha os seus respectivos campos e pressione o botão "Salvar".

| Abrir Biblioteca de Áudio   | D                                      | × |
|-----------------------------|----------------------------------------|---|
| Nome                        | Descrição                              |   |
| Amostras                    | Amostras de Demonstração do WASIS      |   |
| FNJV                        | Fonoteca Neotropical Jacques Vielliard |   |
|                             |                                        |   |
| 💣 Abrir Biblioteca de Áudio |                                        |   |

Figura 3 - Lista de bibliotecas de áudio gravadas no banco de dados

Selecione a biblioteca desejada da lista e todos os arquivos sonoros vinculados à biblioteca serão automaticamente carregados no "Painel de Bibliotecas".

| Biblioteca de Áudio: FNJV                                                              | 0  |
|----------------------------------------------------------------------------------------|----|
| D:\Wasis\FNJV 0010224 Aplastodiscus albosignatus Cunha SP Jacques Vielliard.wav        |    |
| D:\Wasis\FNJV_0011687_Aplastodiscus_perviridis_Pocos de Caldas_MG_Adao Jose Cardoso.wa | av |
| D:\Wasis\FNJV_0011892_Boana_faber_Treviso_SC_Luis Felipe Toledo.wav                    |    |
| D:\Wasis\FNJV_0012795_Boana_bischoffi_Iporanga_SP_Adao Jose Cardoso.wav                |    |
| D:\Wasis\FNJV_0012993_Scinax_fuscovarius_Itirapina_SP_Luis Felipe Toledo.wav           |    |
| D:\Wasis\FNJV_0030705_Rhinella_ornata_Rio Claro_SP_Luis Felipe Toledo.wav              |    |
| D:\Wasis\FNJV_0030795_Dendropsophus_minutus_Maraba_PA_Adao Jose Cardoso.wav            |    |
| D:\Wasis\FNJV_0030901_Boana_prasina_Lages_SC_Adao Jose Cardoso.wav                     |    |
| D:\Wasis\FNJV_0031016_Leptodactylus_fuscus_Jaguariuna_SP_Jacques Vielliard.wav         |    |
| D:\Wasis\FNJV_0031203_Physalaemus_cuvieri_Campinas_SP_Adao J. Cardoso.wav              |    |
| D:\Wasis\FNJV_0031237_Physalaemus_gracilis_Lages_SC_Adao J. Cardoso.wav                |    |
| D:\Wasis\FNJV_0031739_Scinax_fuscomarginatus_Campinas_SP_Jacques Vielliard.wav         |    |
| D:\Wasis\FNJV_0032054_Boana_albopunctata_Serra do Cipo_MG_Ivan Sazima.wav              |    |
| D:\Wasis\FNJV_0032420_Dendropsophus_elegans_Iporanga_SP_Luis Felipe Toledo.wav         |    |
| D:\Wasis\FNJV_0033219_Scinax_hayii_Ibitirama_ES_Luis Felipe Toledo.wav                 |    |
| <                                                                                      | >  |

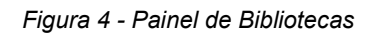

#### Notas:

Uma biblioteca não é um recurso obrigatório, mas irá auxiliar na organização dos arquivos sonoros. Um mesmo arquivo sonoro pode ser incluído em diferentes bibliotecas.

## Abrindo um Arquivo de Áudio

Para abrir um arquivo sonoro, escolha a opção "Arquivo/Abrir Arquivo de Áudio" ou pressione o botão direito dentro do "Painel de Bibliotecas" e escolha sua respectiva opção.

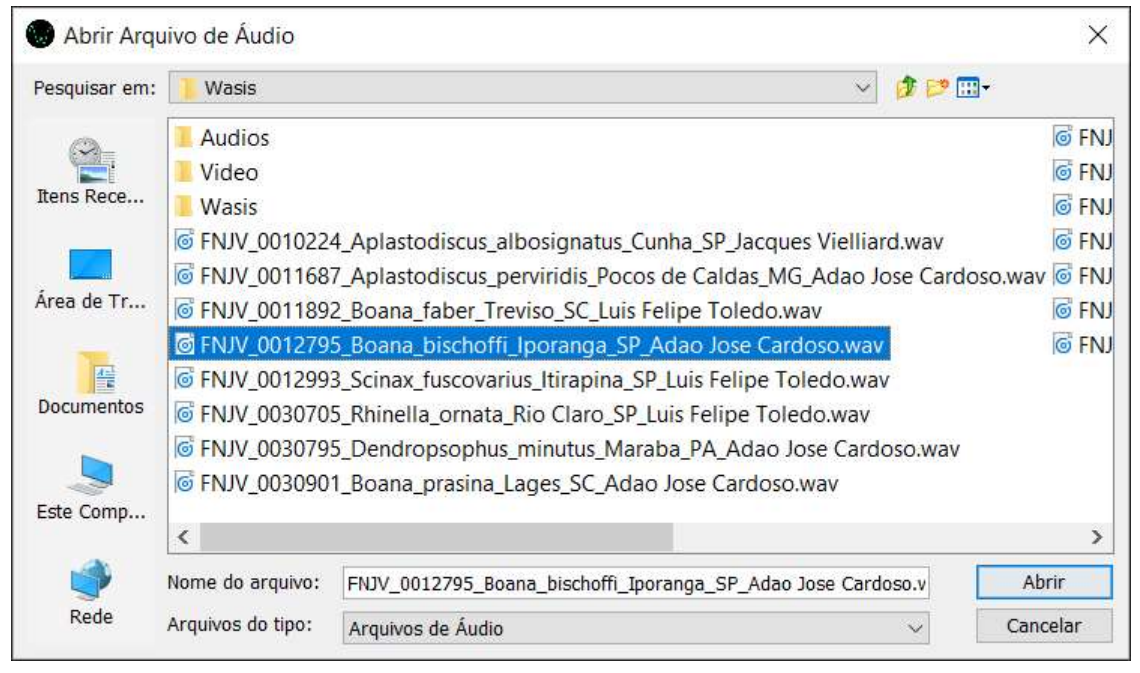

Figura 5 – Tela de abertura de arquivos sonoros

Selecione um arquivo de áudio desejado de uma pasta no computador e o mesmo será carregado automaticamente na biblioteca atual. Ao carregar o arquivo sonoro, o oscilograma e o espectrograma serão exibidos no "Painel de Visualização do Áudio".

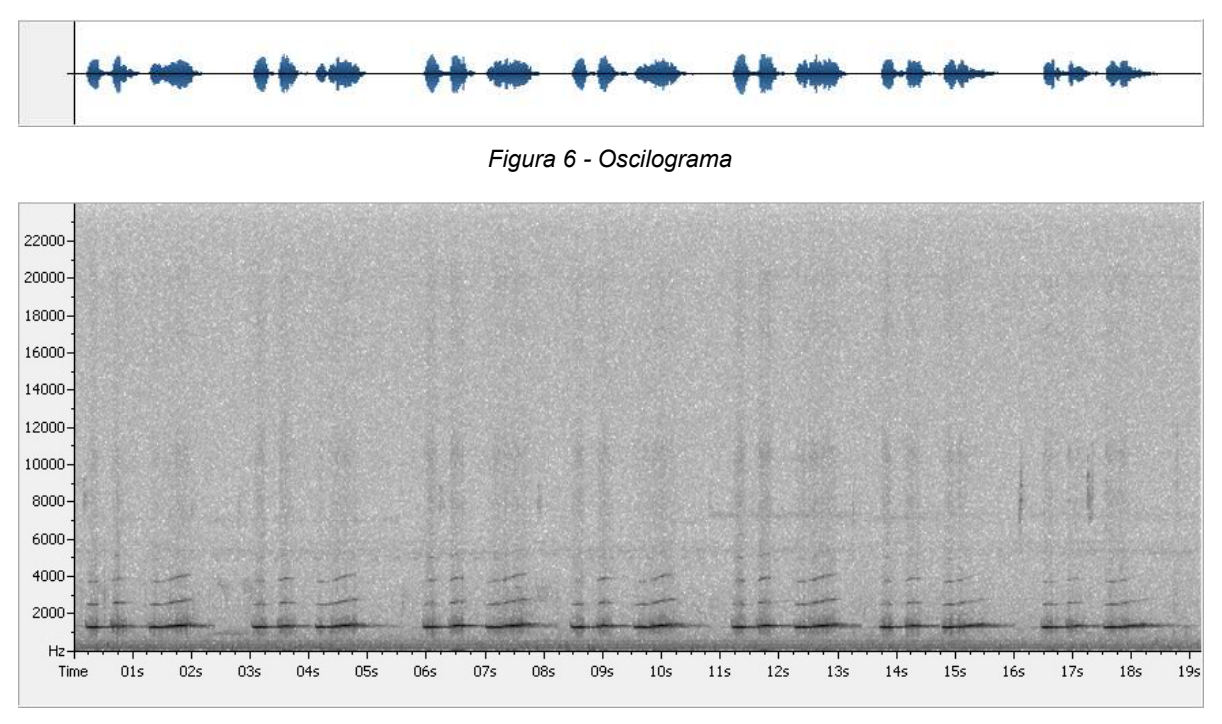

Figura 7 - Espectrograma

O espectrograma é criado baseado no algoritmo FFT (Transformada Rápida de Fourier) e todos seus parâmetros podem ser modificados através dos seus respectivos controles na 'Barra de Ferramentas'.

|         |    | Parâmeti  | ros da FFT       |        |
|---------|----|-----------|------------------|--------|
| Amostra | as | Overlap % | Função de Janela | amento |
| 1024    | •  | 50        | HANNING          | *      |

Figura 8 - Parâmetros da FFT

#### Notas:

Por padrão, o WASIS utiliza arquivos sonoros no formato WAV com taxa de amostragem de 44.1 kHz. Em caso de arquivos com diferentes configurações, o sistema irá automaticamente converter o arquivo no formato padrão.

# Capítulo 2 – Trabalhando com Arquivos Sonoros

Este capítulo irá explicar como trabalhar com arquivos sonoros em detalhes. As funcionalidades básicas de áudio são controladas através do "Painel de Visualização do Áudio" e a "Barra de Controles".

O espectrograma representa um papel essencial na análise do som, uma vez que todos os dados extraídos provêm de segmentos selecionados nesta funcionalidade. Para extrair os dados para as análises, selecione a área desejada pressionando o botão esquerdo no mouse no ponto inicial, arrastando até o ponto final e solte o botão do mouse.

Para finalizar a seleção, clique com o botão direito do mouse dentro da área do espectrograma e um menu irá aparecer com as seguintes opções:

- <u>Adicionar novo segmento de áudio</u>: É a identificação da seleção e é rotulada por uma letra e um número. Para cada novo segmento de áudio, a identificação seguirá uma sequência: A1, A2, A3, ..., An;
- <u>Adicionar novo segmento de áudio para uma nova espécie</u>: Se mais de uma espécie é visualizada no espectrograma, está opções se torna útil para uma melhor organização dos segmentos de áudio.

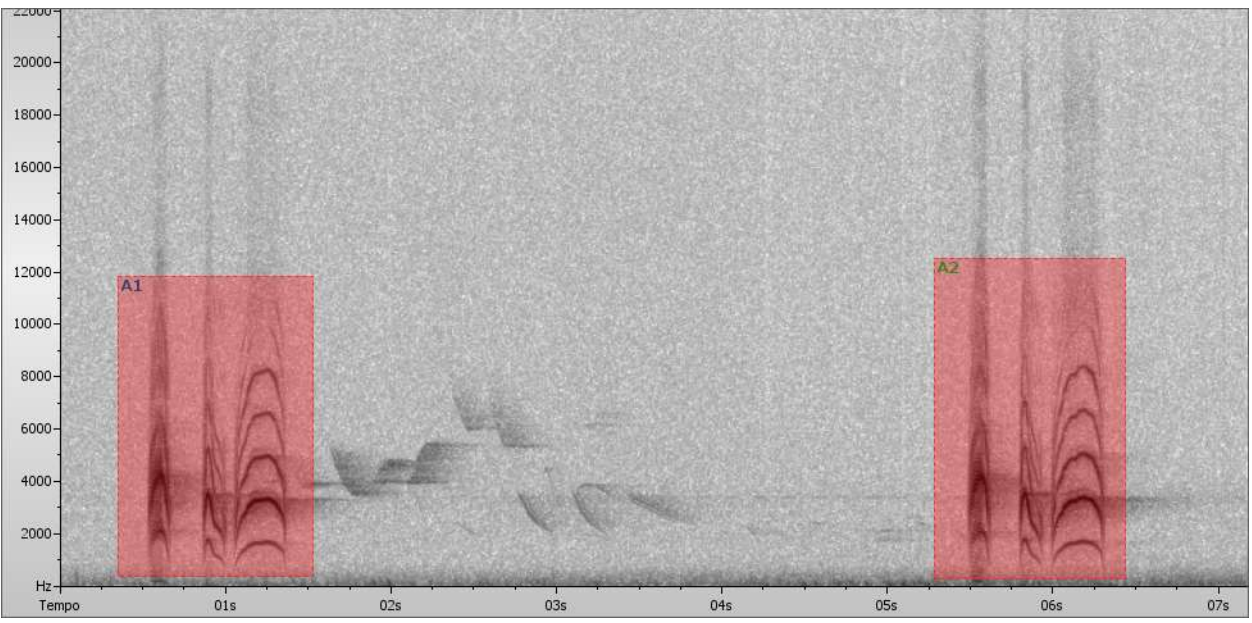

Figura 9 – Segmentos de áudio com suas respectivas identificações. A1 está assinalado em azul por ser um segmento já gravado no banco de dados, enquanto A2 está assinalado em verde – não gravado no banco de dados

Há duas opções adicionais quando o botão direito é clicado no espectrograma:

- <u>Aumentar segmento de áudio</u>: Amplifica a área selecionada, mostrando-a em mais detalhes;
- <u>Mostrar lista de segmentos de áudio</u>: Exibe informações de todos os segmentos de áudio do arquivo de áudio, assim como permite a exclusão dos segmentos.

| 🐷 Espe   | ectrograma - Lista  | a de Segmentos o      | le Áudio                |                   |                   | × |
|----------|---------------------|-----------------------|-------------------------|-------------------|-------------------|---|
| Caminho  | do Arquivo de Áudio |                       |                         |                   |                   |   |
| D:\Wasis | Wasis\audio_samp    | les\01 - Bem-te-vi (P | itangus sulphuratus).wa | V                 |                   |   |
| Lista de | Segmentos de Audi   | 0:                    |                         |                   |                   |   |
|          | Segmento de Á       | Tempo Inicial         | Tempo Final             | Frequência Mínima | Frequência Máxima |   |
|          | A1                  | 0:00:00.356           | 0:00:01.536             | 377 Hz            | 11899 Hz          |   |
|          | A2                  | 0:00:05.287           | 0:00:06.456             | 196 Hz            | 13181 Hz          |   |
|          |                     |                       |                         |                   |                   |   |
|          |                     |                       |                         |                   |                   |   |
|          |                     |                       |                         |                   |                   |   |
|          |                     |                       |                         |                   |                   |   |
|          |                     |                       |                         |                   |                   |   |
| C 🖌      | Excluir Segmento    | os de Áudio           |                         |                   |                   |   |

Figura 10 - Lista de segmentos de áudio

Para gravar os segmentos de áudio no banco de dados, escolha a opção *"Arquivo/Salvar Arquivo de Áudio" ou seu respectivo botão na barra de ferramentas*. Os segmentos serão exibidos e podemos escolher quais deles serão gravados no banco de dados. Marque os segmentos e clique no botão *"Salvar Dados do Arquivo de Áudio"*.

| و 🕲  | Salva        | r Arquivo de Áudi    | 0                      |                         |                           |                   | Х |
|------|--------------|----------------------|------------------------|-------------------------|---------------------------|-------------------|---|
| Cami | inho d       | lo Arquivo de Áudio: |                        |                         |                           |                   |   |
| D:\W | asis\        | Audios\Aves\Pitangus | sulphuratus\FNJV_00036 | 08_Pitangus_sulphuratus | _Itatiaia_RJ_Jacques Viel | lliard.wav        |   |
| Se   | gme          | ntos Não Gravado     | s Segmentos Já Gr      | avados                  |                           |                   |   |
|      |              | Segmento de Áudio    | Tempo Inicial          | Tempo Final             | Frequência Mínima         | Frequência Máxima |   |
|      | $\checkmark$ | A1                   | 0:00:06.003            | 0:00:07.282             | 343 Hz                    | 12299 Hz          |   |
|      | $\checkmark$ | A2                   | 0:00:38.327            | 0:00:39.521             | 588 Hz                    | 12495 Hz          |   |
|      | $\checkmark$ | A3                   | 0:01:03.268            | 0:01:05.101             | 490 Hz                    | 12348 Hz          |   |
|      | $\checkmark$ | A4                   | 0:01:18.608            | 0:01:20.004             | 294 Hz                    | 11319 Hz          |   |
|      |              |                      |                        |                         |                           |                   |   |
|      | 8            | Salvar Dados do /    | Arquivo de Áudio       |                         |                           |                   |   |

Figura 11 – Tela de escolha dos segmentos de áudio para gravação

Uma nova tela aparecerá com os campos relacionados ao arquivo de áudio. Dados relacionados à classificação científica do animal, bem como informações relacionadas à gravação podem ser preenchidos. Após o preenchimento dos camposo, pressione o botão "Salvar Dados".

| Informa  | ções do Arquivo d  | e Áudio: ———      |                            |                     |              |                   |       |
|----------|--------------------|-------------------|----------------------------|---------------------|--------------|-------------------|-------|
| Caminh   | o do Arquivo de Áu | dio:              |                            |                     | Número de Vo | ucher:            |       |
| ngus si  | ulphuratus\FNJV_0  | 003608_Pitangus_s | sulphuratus_Itatiaia_RJ_Ja | cques Vielliard.wav | FNJV 0003608 | 3                 |       |
| Classifi | cação Científica:- |                   |                            |                     |              |                   |       |
|          | Filo:              |                   | Classe:                    |                     | Ordem:       |                   |       |
|          | Chordata           |                   | Aves                       | Fasseniormes        |              |                   |       |
|          | Familia:           |                   | Gênero:                    |                     | Espécie:     | 1017              |       |
|          | Tyrannidae         |                   | Pitangus                   |                     | suprurau     | 15                |       |
|          | Nome Popular:      |                   |                            | Nome Popular -      | inglês:      |                   |       |
|          | Bern-te-vi         |                   |                            | Great Kiskadee      |              |                   |       |
| nforma   | ções da Gravação   | :                 |                            |                     |              |                   |       |
| Pais:    |                    |                   | Estado:                    |                     | Cidade:      |                   |       |
| Brasil   |                    |                   | Rio de Janeiro             |                     | Itatiana     |                   |       |
| Dia:     |                    | Més:              | Ar                         | 10:                 | He           | ora:              |       |
|          |                    | U                 | 0                          |                     | 0            |                   |       |
| Quem G   | ravou:             |                   |                            |                     |              |                   |       |
| Jacque   | svielilaiu         |                   |                            |                     |              |                   |       |
| Observa  | ações:             |                   |                            |                     |              |                   |       |
|          |                    |                   |                            |                     |              |                   |       |
|          |                    |                   |                            |                     |              |                   |       |
| Seg      | gmento de Áudio    | Tempo Inicial     | Frequência Máxi            | ma Frequênc         | cia Mínima   | Frequência Máxima |       |
| A1       |                    | 0:00:06.003       | 0:00:07.282                | 343 Hz              |              | 12299 Hz          |       |
| <        |                    |                   |                            |                     |              |                   | >     |
|          |                    |                   |                            |                     |              |                   | 10550 |

Figura 12 – Tela de gravação dos dados do arquivo sonoro

#### Notas:

Muitos dos registros existentes na base de dados do WASIS são criados por seus usuários. Qualquer informação gravada incorretamente, pode gerar resultados incorretos em futuras identificações. Outras funcionalidades básicas estão localizadas na "Barra de Controles":

• <u>Player de áudio:</u> Toca todo o arquivo sonoro ou parte dele dependendo dos segmentos de áudio selecionados;

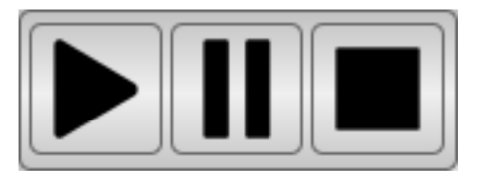

Figura 13 – Comandos do Player de Áudio (Tocar, Pausar and Parar)

• <u>Ferramenta de ampliação/redução:</u> Exibe uma visão ampliada/reduzida do oscilograma e espectrograma;

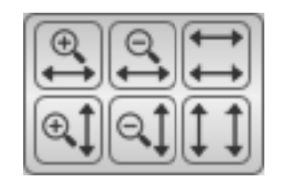

Figura 14 – Comandos da Ferramenta de ampliação/redução (Topo: Ampliar - Tempo; Reduzir - Tempo; Resetar - Tempo) (Baixo: Ampliar - Frequência; Reduzir - Frequência; Resetar - Frequência)

• <u>Tempo atual</u>: Mostra o tempo atual de uma seleção ou quando o arquivo de áudio está sendo tocado.

# 0:00:18.280

Figura 15 – Tempo atual

• <u>Exibição/Seleção Ativa:</u> Mostra os tempos/frequências iniciais e finais que estão sendo visualizados e selecionados.

|               | Início      | Fim         | Comprimento | Início | Fim      | Comprimento |
|---------------|-------------|-------------|-------------|--------|----------|-------------|
| Exibição      | 0:01:11.999 | 0:01:27.589 | 0:00:15.590 | 0 Hz   | 22050 Hz | 22050 Hz    |
| Seleção Ativa | 0:01:18.608 | 0:01:20.004 | 0:00:01.396 | 294 Hz | 11319 Hz | 11025 Hz    |

Figura 16 – Exibição e Seleção Ativa

# Capítulo 3 - Identificação de Áudios

Podemos utilizar duas técnicas para a identificação/classificação de um arquivo sonoro:

#### Comparação por Força Bruta

Este método de identificação é baseado na comparação direta de informações extraídas dos segmentos de áudio que desejamos identificar com os diversos segmentos já existentes no banco de dados.

Abra um arquivo sonoro e selecione segmentos para a identificação como mostrado anteriormente. Clique na opção "Identificação/Classificação de Áudio - Força Bruta" ou seu respectivo botão na barra de ferramentas e a seguinte tela irá aparecer:

| Power Spectrum (PS)         Correlação de Pearson (PCC)           egmentos de Áudio:         Tempo Inicial         Tempo Final         Frequência Mínima         Frequência Máxima           A1         0:00:06.003         0:00:07.282         343 Hz         12299 Hz           A2         0:00:38.327         0:00:39.521         588 Hz         12495 Hz           A3         0:01:03.268         0:01:05.101         490 Hz         12348 Hz           A4         0:01:18.608         0:01:20.004         294 Hz         11319 Hz                                                                                                    | egistros do Banco de Dados   Power Spectrum (PS)  Correlação de Pearson (PCC)  Power Spectrum (PS)  Correlação de Pearson (PCC)  Power Spectrum (PS)  Correlação de Pearson (PCC)  Power Spectrum (PS)  Correlação de Pearson (PCC)  Power Spectrum (PS)  Correlação de Pearson (PCC)  Power Spectrum (PS)  Correlação de Pearson (PCC)  Power Spectrum (PS)  Power Spectrum (PS)  Power Spectrum ( | nte de Dados:             | Desc           | ritor:           | Clas       | sificador:               |          |
|----------------------------------------------------------------------------------------------------|----------------------------------------------------------------------------------------------------|---------------------------|----------------|------------------|------------|--------------------------|----------|
| egmentos de Áudio:           Segmento de Áudio         Tempo Inicial         Tempo Final         Frequência Mínima         Frequência Máxima           A1         0:00:06.003         0:00:07.282         343 Hz         12299 Hz           A2         0:00:38.327         0:00:39.521         588 Hz         12495 Hz           A3         0:01:03.268         0:01:05.101         490 Hz         12348 Hz           A4         0:01:18.608         0:01:20.004         294 Hz         11319 Hz                                                                                                    | egmentos de Áudio:           Segmento de Áudio         Tempo Inicial         Tempo Final         Frequência Mínima         Frequência Máxima           A1         0:00:06.003         0:00:07.282         343 Hz         12299 Hz           A2         0:00:38.327         0:00:39.521         588 Hz         12495 Hz           A3         0:01:03.268         0:01:05.101         490 Hz         12348 Hz           A4         0:01:18.608         0:01:20.004         294 Hz         11319 Hz           Mostrar os Melhores Resultados:           Imagrações           Executar Comparações           Espécie                                                                                                    | egistros do Banco de Dado | s 🗾 Powe       | er Spectrum (PS) | ✓ Corr     | relação de Pearson (PCC) | <u> </u> |
| Segmento de Áudio         Tempo Inicial         Tempo Final         Frequência Mínima         Frequência Máxima           A1         0:00:06.003         0:00:07.282         343 Hz         12299 Hz           A2         0:00:38.327         0:00:39.521         588 Hz         12495 Hz           A3         0:01:03.268         0:01:05.101         490 Hz         12348 Hz           A4         0:01:18.608         0:01:20.004         294 Hz         11319 Hz                                                                                                    | Segmento de Áudio         Tempo Inicial         Tempo Final         Frequência Minima         Frequência Máxima           A1         0:00:06.003         0:00:07.282         343 Hz         12299 Hz           A2         0:00:38.327         0:00:39.521         588 Hz         12495 Hz           A3         0:01:03.268         0:01:05.101         490 Hz         12348 Hz           A4         0:01:18.608         0:01:20.004         294 Hz         11319 Hz                                                                                                    | egmentos de Áudio: ——     |                | 181              |            | 15.5                     |          |
| A1       0:00:06.003       0:00:07.282       343 Hz       12299 Hz         A2       0:00:38.327       0:00:39.521       588 Hz       12495 Hz         A3       0:01:03.268       0:01:05.101       490 Hz       12348 Hz         A4       0:01:18.608       0:01:20.004       294 Hz       11319 Hz         Mostrar os Melhores Resultados:         Image: State of the state of the state                                                                                                    | A1       0:00:06.003       0:00:07.282       343 Hz       12299 Hz         A2       0:00:38.327       0:00:39.521       588 Hz       12495 Hz         A3       0:01:03.268       0:01:05.101       490 Hz       12348 Hz         A4       0:01:18.608       0:01:20.004       294 Hz       11319 Hz         Executar Comparações         Mostrar os Melhores Resultados:         10       T       T                                                                                                    | Segmento de Áudio         | Tempo Inicial  | Tempo Final      | Frequência | a Mínima Frequência      | Máxima   |
| A2       0:00:38:327       0:00:39.521       588 Hz       12495 Hz         A3       0:01:03.268       0:01:05.101       490 Hz       12348 Hz         A4       0:01:18:608       0:01:20.004       294 Hz       11319 Hz         Mostrar os Melhores Resultados:<br>10         esultados:         Correlação       Nome Popular       Espécie                                                                                                    | A2       0:00:38:327       0:00:39.521       588 Hz       12495 Hz         A3       0:01:03.268       0:01:05.101       490 Hz       12348 Hz         A4       0:01:18.608       0:01:20.004       294 Hz       11319 Hz         Mostrar os Melhores Resultados:         Image: Strate of the strate of the strate of                                                                                                    | A1                        | 0:00:06.003    | 0:00:07.282      | 343 Hz     | 12299 Hz                 |          |
| A3       0:01:03.268       0:01:05.101       490 Hz       12348 Hz         A4       0:01:18.608       0:01:20.004       294 Hz       11319 Hz         Mostrar os Melhores Resultados:<br>10         esultados:         Correlação       Nome Popular                                                                                                    | A3       0:01:03.268       0:01:05.101       490 Hz       12348 Hz         A4       0:01:18.608       0:01:20.004       294 Hz       11319 Hz         Mostrar os Melhores Resultados:<br>10         •••••••••••••••••••••••••••••••••••                                                                                                    | A2                        | 0:00:38.327    | 0:00:39.521      | 588 Hz     | 12495 Hz                 |          |
| A4         0:01:18:608         0:01:20:004         294 Hz         11319 Hz           Image: Strength of the strength of the strengt of the strength of the strength of the strengt of the                                                                             | A4     0:01:18.608     0:01:20.004     294 Hz     11319 Hz       Image: Strain of the strain of the strain of                                                                            | A3                        | 0:01:03.268    | 0:01:05.101      | 490 Hz     | 12348 Hz                 |          |
| Executar Comparações     Mostrar os Melhores Resultados:     10     I     I | Mostrar os Melhores Resultados:       10       esultados:       Correlação     Nome Popular   Espécie                                                                                                    | A4                        | 0:01:18.608    | 0:01:20.004      | 294 Hz     | 11319 Hz                 |          |
|                                                                                                    |                                                                                                    | Correlação N              | Vome Popular   | Espéc            | ie         |                          |          |
|                                                                                                    |                                                                                                    | 001/01/4640               | voine r opaiai | Luper            |            |                          |          |
|                                                                                                    |                                                                                                    |                           |                |                  |            |                          |          |
|                                                                                                    |                                                                                                    |                           |                |                  |            |                          |          |
|                                                                                                    |                                                                                                    |                           |                |                  |            |                          |          |

Figura 17 - Classificação de Áudio - Força Bruta

Podemos selecionar diferentes opções de pesquisa que podem variar desde a fonte de dados até os tipos de características extraídas (descritores) dos arquivos sonoros que queremos comparar.

Após a escolha das opções de pesquisa, clique em um dos segmentos de áudio e os resultados da comparação serão exibidos na parte inferior da tela.

| Resultados: |                    |                        |   |
|-------------|--------------------|------------------------|---|
| Correlação  | Nome Popular       | Espécie                |   |
| 0,9418      | Bem-te-vi          | Pitangus sulphuratus   | ~ |
| 0,9275      | 5 Bem-te-vi        | Pitangus sulphuratus   |   |
| 0,918       | 7 Bem-te-vi-rajado | Myiodynastes maculatus |   |
| 0,9098      | Bem-te-vi-rajado   | Myiodynastes maculatus |   |
| 0,9084      | 1 Bem-te-vi        | Pitangus sulphuratus   |   |
| 0,9072      | 2 Bem-te-vi-rajado | Myiodynastes maculatus |   |
| 0,9054      | 1 Tico-tico        | Zonotrichia capensis   |   |
| 0,8938      | B Gavião-carijó    | Rupornis magnirostris  |   |
| 0.8929      | Enferruiado        | Lathrotriccus euleri   | * |

Figura 18 - Resultados da Comparação por Força Bruta

No exemplo acima, os resultados da comparação são baseados nas análises de distribuição de potência do som entre diversas faixas de frequência (Power Spectrum). A Correlação de Pearson (PCC) calcula as similaridades entre os registros e uma classificação final é apresentada – quanto maior a correlação, maior a probabilidade de ser a espécie identificada corretamente.

Um duplo clique nos resultados da comparação exibe um gráfico comparando os dados entre o segmento a ser identificado e o existente na base dados.

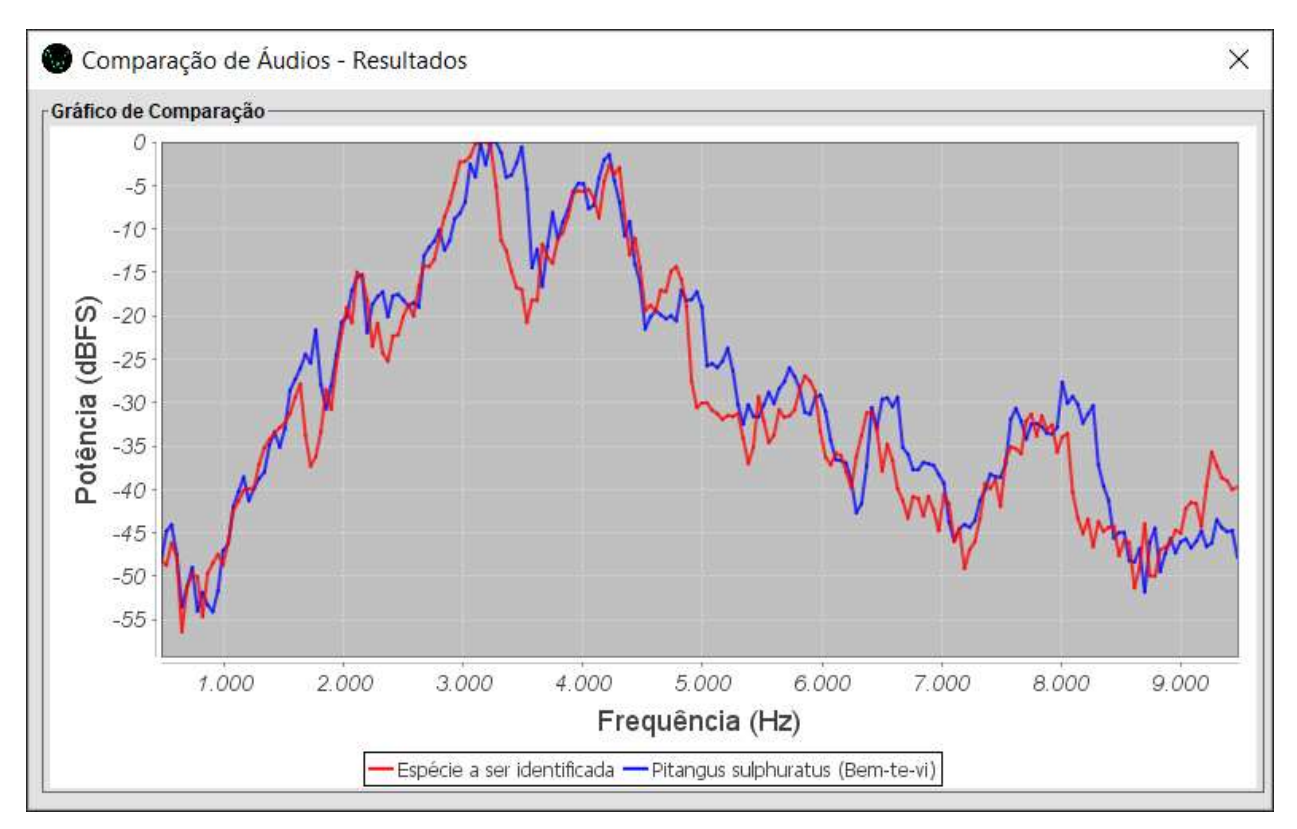

Figura 19 – Arquivos sonoros de uma mesma espécie apresentam curvas de dados com padrões semelhantes

#### **Comparação por Modelos de Classes**

Geralmente, este método utilizada algoritmos de aprendizado de máquina supervisionado para a identificação de sons. O propósito principal deste tipo de algoritmo é projetar um método de classificação que possa melhor predizer as classes/rótulos para dados desconhecidos (um arquivo de áudio que queiramos identificar). Este processo é similar a habilidade do cérebro humano em diferenciar entre uma ampla variedade de sons e atribuí-los a sons ouvidos anteriormente. Estes algoritmos processam conjuntos de dados de diversas espécies ao mesmo tempo e cria um modelo final para cada espécie.

Clique na opção "Identificação/Classificação de Áudio - Modelos de Classes" ou seu respectivo botão na barra de ferramentas e a seguinte tela irá aparecer:

| escrição do Modelo de Cla                                          | 1880'                                     | Data de Cria | acão                  | Classe      |                   |    |
|--------------------------------------------------------------------|-------------------------------------------|--------------|-----------------------|-------------|-------------------|----|
| ves                                                                |                                           | 04/04/2018   | , yuu.                | Aves        |                   | 16 |
| escritor                                                           |                                           | Clas         | ssificador            | -0          |                   |    |
| el Frequency Cepstral Coe                                          | fficients (MFCC)                          | ▼ Hid        | den Markov Model (HMM | 1)          |                   |    |
| Segmentos de Áudio: ——                                             |                                           |              |                       |             |                   |    |
| Segmento de Áudio                                                  | Tempo Inicial                             | Tempo Final  | Frequência            | Minima      | Frequência Máxima |    |
| A1                                                                 | 0:00:06.003                               | 0:00:07.282  | 343 Hz                |             | 12299 Hz          |    |
| A2                                                                 | 0:00:38.327                               | 0:00:39.521  | 588 Hz                |             | 12495 Hz          |    |
| A3                                                                 | 0:01:03.268 0:0                           |              | 490 Hz                |             | 12348 Hz          |    |
| A4                                                                 | 0:01:18.608 0:01                          |              | 294 Hz                |             | 11319 Hz          |    |
| A5                                                                 | A5 0:01:23.636 0:0                        |              | 784 Hz                |             | 9506 Hz           |    |
| spécie com Maior Grau de<br>utomolus leucophthalmus<br>Resultados: | Comparação:<br>(Barranqueiro-de-olho-bran | co)          |                       |             |                   |    |
| Grau de Comparação                                                 | au de Comparação Espécie                  |              | Nome                  | Popular     |                   |    |
| -1.452,4586                                                        | Automolus leucophthalmu                   | 5            | Barran                | queiro-de-o | lho-branco        |    |
| -1.467,0662                                                        | Rupornis magnirostris                     |              | Gavião                | -carijó     |                   |    |
| -1.544,3738                                                        | Myiodynastes maculatus                    |              | Bem-te                | e-vi-rajado |                   |    |
| -1.545,4905                                                        | Synallaxis spixi                          |              | João-te               | eneném      |                   |    |
| - <mark>1.5</mark> 65,2251                                         | Cyanocorax caeruleus                      |              | Gralha                | -azul       |                   |    |
| -1 578 6912                                                        | Synallaxis frontalis                      |              | Petrim                |             |                   |    |

Figura 20 - Classificação de Áudio - Modelos de Classes

Escolha um grupo de classes já treinado anteriormente juntamente com as demais opções de classificação, selecione um segmento de áudio para a identificação e os resultados da identificação serão exibidos na parte inferior da tela.